## A3: Repair Visual Studio Tools for Office Runtime

1) Go to Start Menu  $\rightarrow$  type "control" and open Control Panel

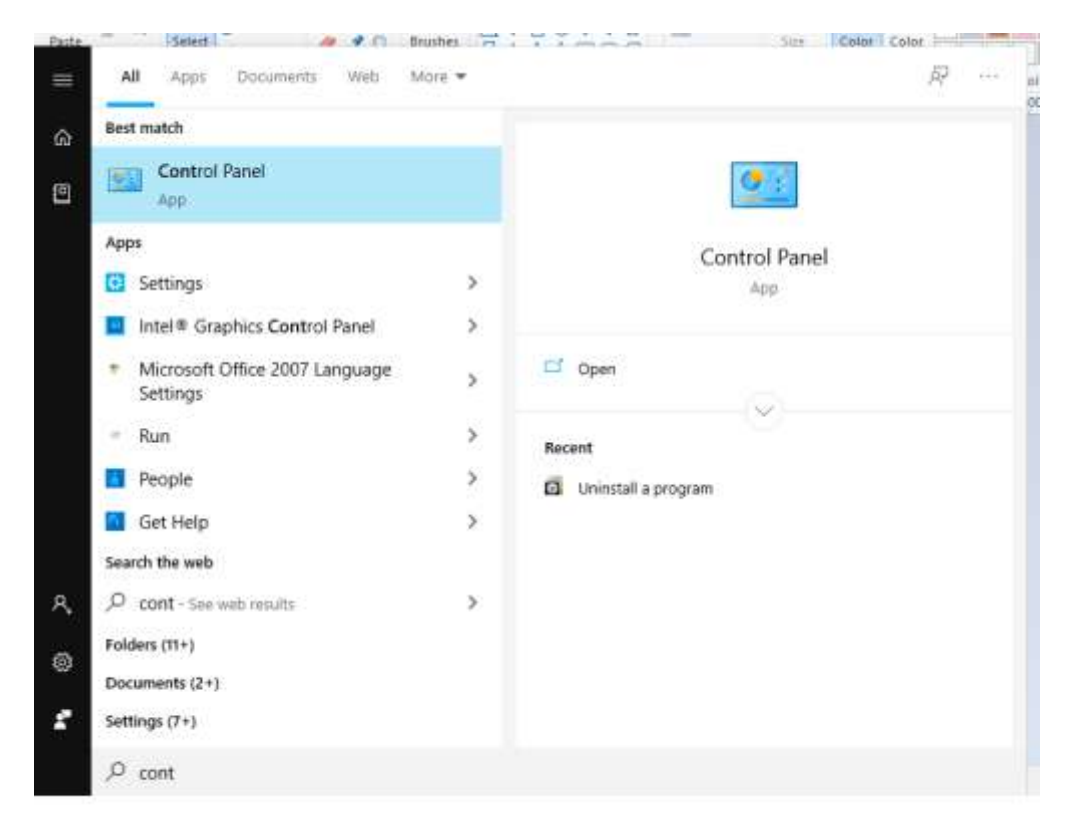

## 2) Go to Control Panel -> Uninstall a program

| 2 Control Panal                                                                                                    | – D X                                                                                                    |
|----------------------------------------------------------------------------------------------------|----------------------------------------------------------------------------------------------------|
| ← → ★ ↑ ■ ★ Centrol Panel      Adjust your computer's settings     Image: System and Security     Reverse your computer's settings     Image: System and Security     Reverse your computer's settings     Image: System and Security     Reverse your computer's settings     Image: System and Security     Reverse your computer's settings     Image: System and Security     Image: System and Security | Vew by Category •   Image: User Accounts Change account type   Image: Clock and Region Change date, time, or number formats.   Image: Ease of Access Ease of Access   Image: Windows supports entings Optimice visual display |

3) Scroll to "Visual Studio tools for Office 2010 Runtime". If you have Office 2007 installed, select "Visual Studio tools for Office system 3.0 Runtime" instead. If you have Office 2003 installed, select "Visual Studio tools for Office system 2.0 Runtime or Visual Studio 2005 tools for Office Second edition runtime"

Right click and select Uninstall/Change and in the resulting window select "Repair" and continue.

| The second second seco | Panel + All Control Panel Items + Programs and Features                                                                                                    |                                                                                                    |                                                                                                    | v Ö Stard         | Programs and Feature                                    | 5 |
|----------------------------------------------------------------------------------------------------|----------------------------------------------------------------------------------------------------|----------------------------------------------------------------------------------------------------|----------------------------------------------------------------------------------------------------|-------------------|---------------------------------------------------------|---|
| ontrol Panel Home                                                                                                    | Uninstall or change a program                                                                                                    |                                                                                                    |                                                                                                    |                   |                                                         |   |
| ieu installed opdeter.                                                                                                    | To uninstall a program, select it from the list and then click Unin                                                                                                    | itall, Change, or Repair.                                                                                                    |                                                                                                    |                   |                                                         |   |
| um Windows features on or<br>H                                                                                                    | Organize + Uninstall/Change                                                                                                    |                                                                                                    |                                                                                                    |                   | (H) •                                                   |   |
| utall a program from the                                                                                                    | Name                                                                                                    | Publisher                                                                                                    | Installed On                                                                                                    | Sax               | Venion                                                  |   |
|                                                                                                    | TX Spell 3.0 .NET for Windows Forms TX Spell 7.0 .NET for Windows Forms TX Text Centrel 17.0.NET for Windows Forms TX Text Centrel 21.0.NET for Windows Forms TX Text Centrel 23.0.NET for Windows Forms TX Text Centrel 23.0.NET for Windows Forms TX Text Centrel 27.0.NET for Windows Forms Visual Studio .NET Prerequisites - English Priseal Studio .2005 Tools for Office Second Edition Runtime | Test Control GmbH<br>Test Control GmbH<br>Test Control GmbH<br>Test Control GmbH<br>Test Control GmbH<br>Test Control GmbH<br>Microsoft Corporation<br>Microsoft Corporation | 11/20/2019<br>12/2/2019<br>11/29/2019<br>11/29/2019<br>11/22/2019<br>12/22/2019<br>12/22/2019<br>11/18/2019<br>11/18/2019 | 2.25 MB           | 3.0<br>7.0<br>17.0<br>21.0<br>25.0<br>27.0<br>9.0.30729 |   |
|                                                                                                    | Visual Studie 2010 Prerequisities - English Visual Studie Tools for the Office system 3.0 Puntime VCF RIA Services VI.0 SP2                                                                                                    | Microsoft Corporation<br>Microsoft Corporation                                                                                                    | 11/18/2019                                                                                                    | 9.60 MB           | 4.1.62812.0                                             |   |
|                                                                                                    | Windows Mobile 5.0 SDK R2 for Pocket PC Windows Mobile 5.0 SDK R2 for Smartphone Windows Mobile 5.0 SDK R2 for Smartphone                                                                                                    | Microsoft Corporation<br>Microsoft Corporation                                                                                                    | 11/18/2019<br>11/18/2019                                                                                                  | 128 MB<br>76.5 MB | 5.00.1700,5.14343.06<br>5.00.1700,5.14343.06            |   |
|                                                                                                    | WinMerge 2.14.0                                                                                                    | Thingamahoochie Software<br>Default Company Name                                                                                                    | 12/23/2019<br>3/16/2020                                                                                                   | 7.90 MB           | 2.14.0                                                  |   |

4) Select Repair and click Next.

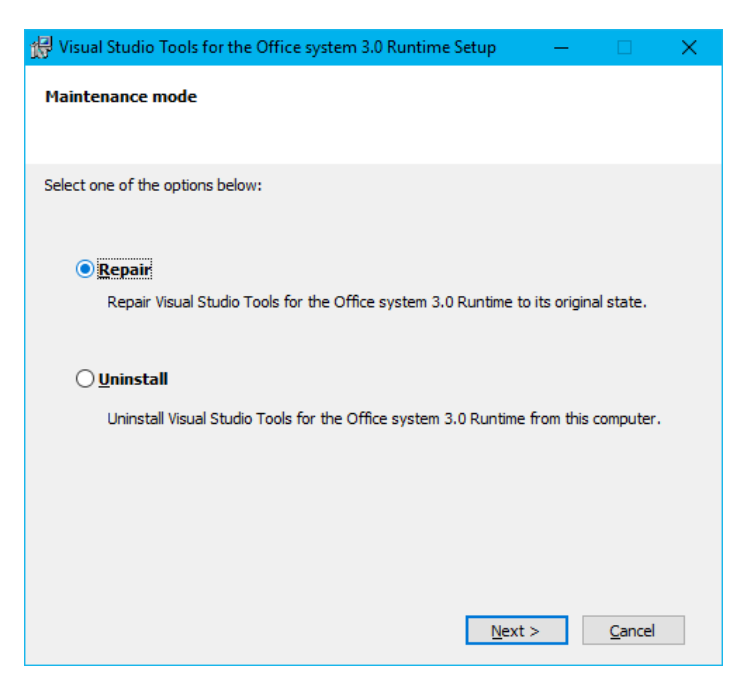

5) Click Finish to close.